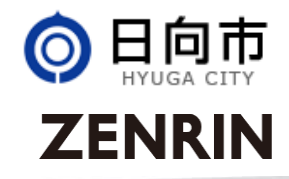

### 日向市Web版防災ハザードマップ 取扱説明書 Ver.1.00 2020.03.17

### 日向市Web版防災ハザードマップについて

- ◆ 日向市Web版防災ハザードマップの閲覧方法について
  - ▶ 手順1:日向市Web版防災ハザードマップを呼び出します。
  - ▶ 手順2:見たい災害種別を選択します。
  - ▶ 手順3:地図画面を操作します。
  - ▶ 手順4:凡例の見方
  - ▶ 手順5:マイハザードマップの作り方【マップ印刷機能(PC版のみ)】 ※マップ印刷は、PC版のみご利用いただける機能です。

## 手順1:日向市Web版防災ハザードマップを呼び出します。

- ◆ 呼び出し方法
  - ▶ 日向市ホームページから

https://www.hyugacity.jp/hazardmap/index.html

トップページの右サイドメニューに リンクを掲載しております。

▶ 二次元バーコードから 二次元バーコードをスマートフォンのカメラ機能などで 読み込み、ブラウザで呼び出します。

日向市WEB版

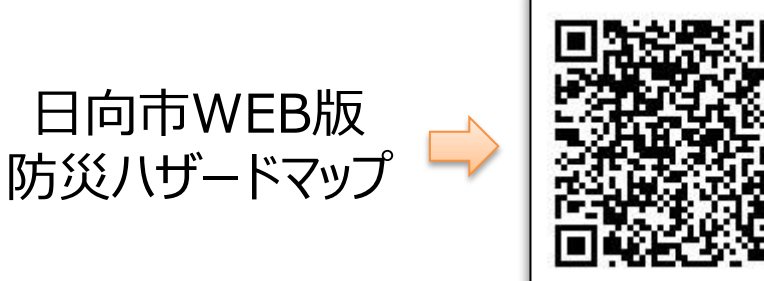

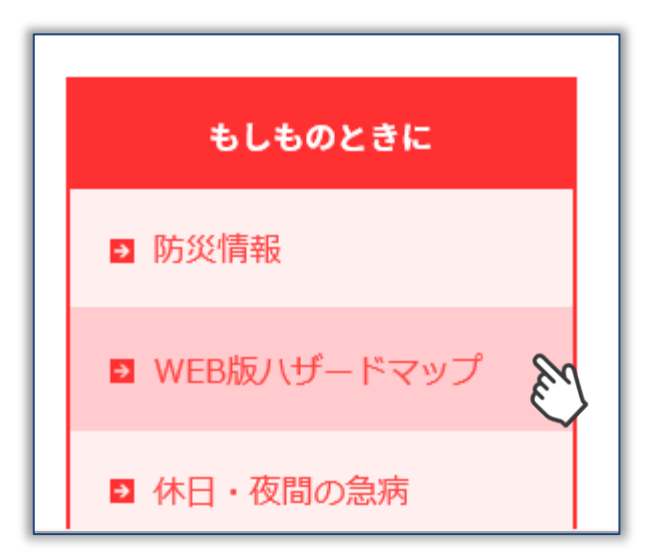

### 手順2-1:災害種別の選択フロー

◆ 日向市防災Web版防災ハザードマップのトップ画面

日向市WEB版防災ハザードマップ

災害から選ぶ

ご確認されたい災害をお選びください

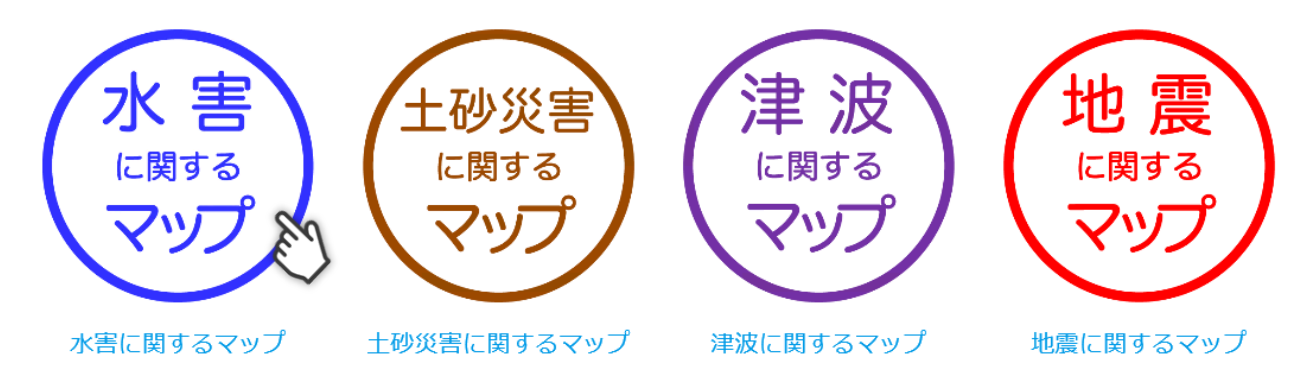

このページのお問い合せ先

#### 日向市総務部防災推進課

〒883-8555宮崎県日向市本町10番5号 TEL:0982-66-1011 FAX:0982-54-8747 E-mail:bosai@hyugacity.jp

© HYUGA City. ZENRIN CO., LTD. All Rights Reserved.

手順2-2:災害種別の選択フロー

◆ 災害種別選択画面の全体フローは、下記のとおりです。

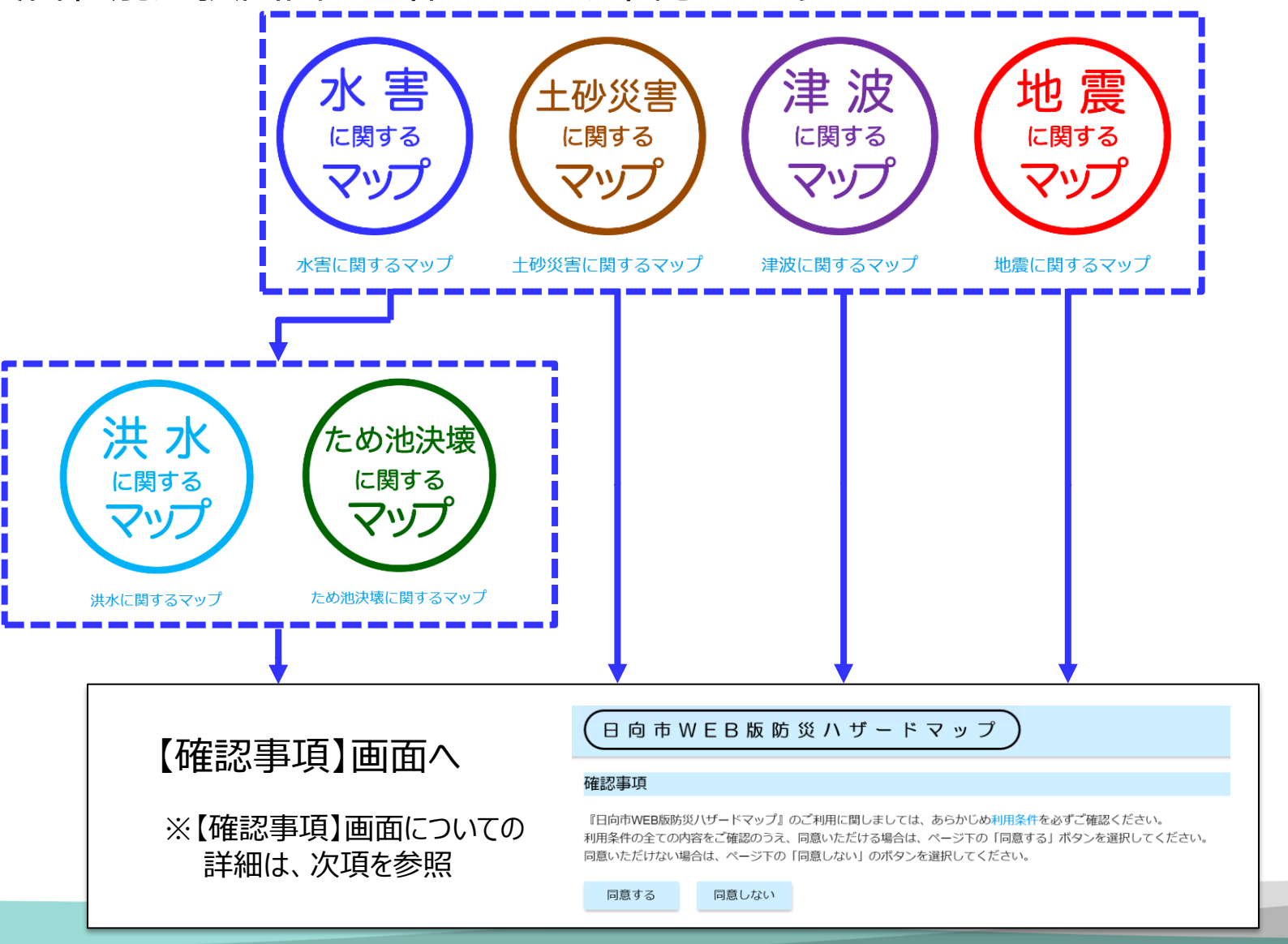

### 手順2-3:災害種別の選択フロー

### ▶ 災害種別を選択すると、利用条件を確認する画面へ移動します。

### 確認事項

『日向市WEB版防災八ザードマップ』のご利用に関しましては、あらかじめ利用条件を必ずご確認ください。 利用条件の全ての内容をご確認のうえ、同意いただける場合は、ページ下の「同恵する」ボタンを選択してください。 同意いただけない場合は、ページ下の「同意しない」のボタンを選択してください。

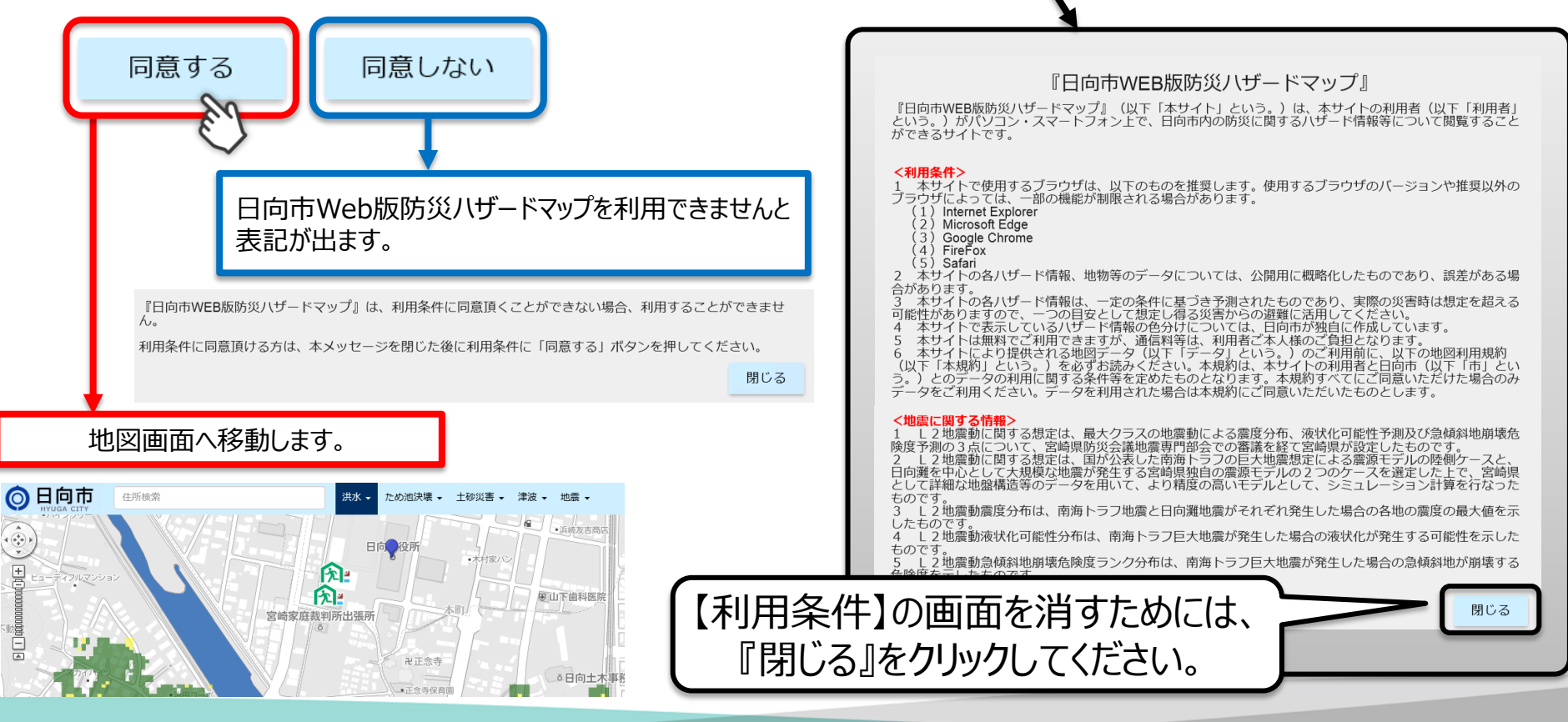

### 手順3-1:地図画面上の操作方法

【ロゴマーク】日向市Web版防災ハザードマップのトップ画面へ移動します。 【住所検索】枠内に住所を入力すると画面の中心に入力した住所が表示されます。 「施設名称」での検索はできません。

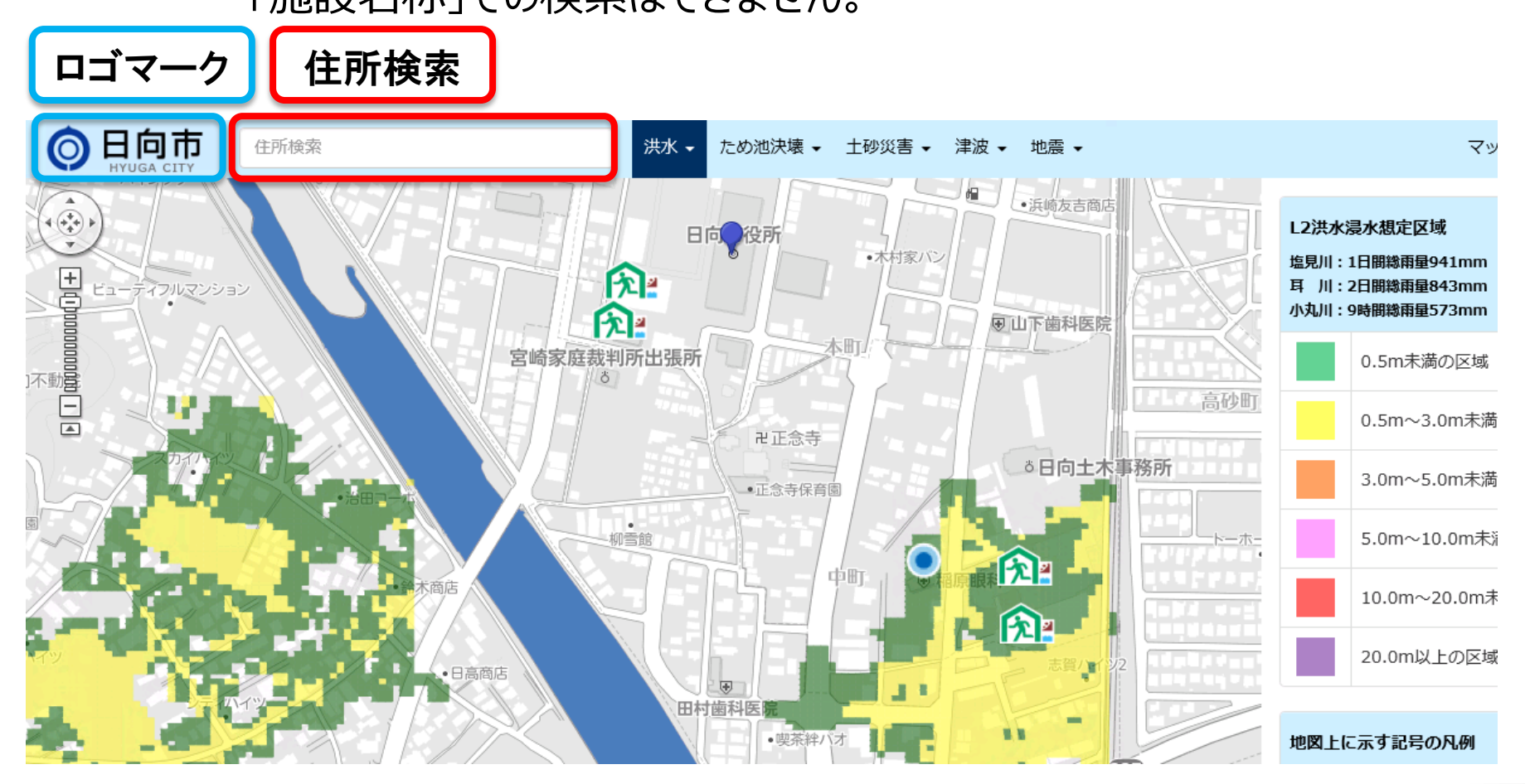

### 手順3-2:地図画面上の操作方法

【災害種別選択】災害種別をクリックすると地図画面の表示を変更することができます。

【PC版】災害種別をマウスの左ボタンでクリックするとプルダウンメニューが表示されます。 【スマートフォン版】画面右上の「メニュー」をクリックすると災害が表示されます。 災害種別をクリックするとプルダウンメニューが表示されます。

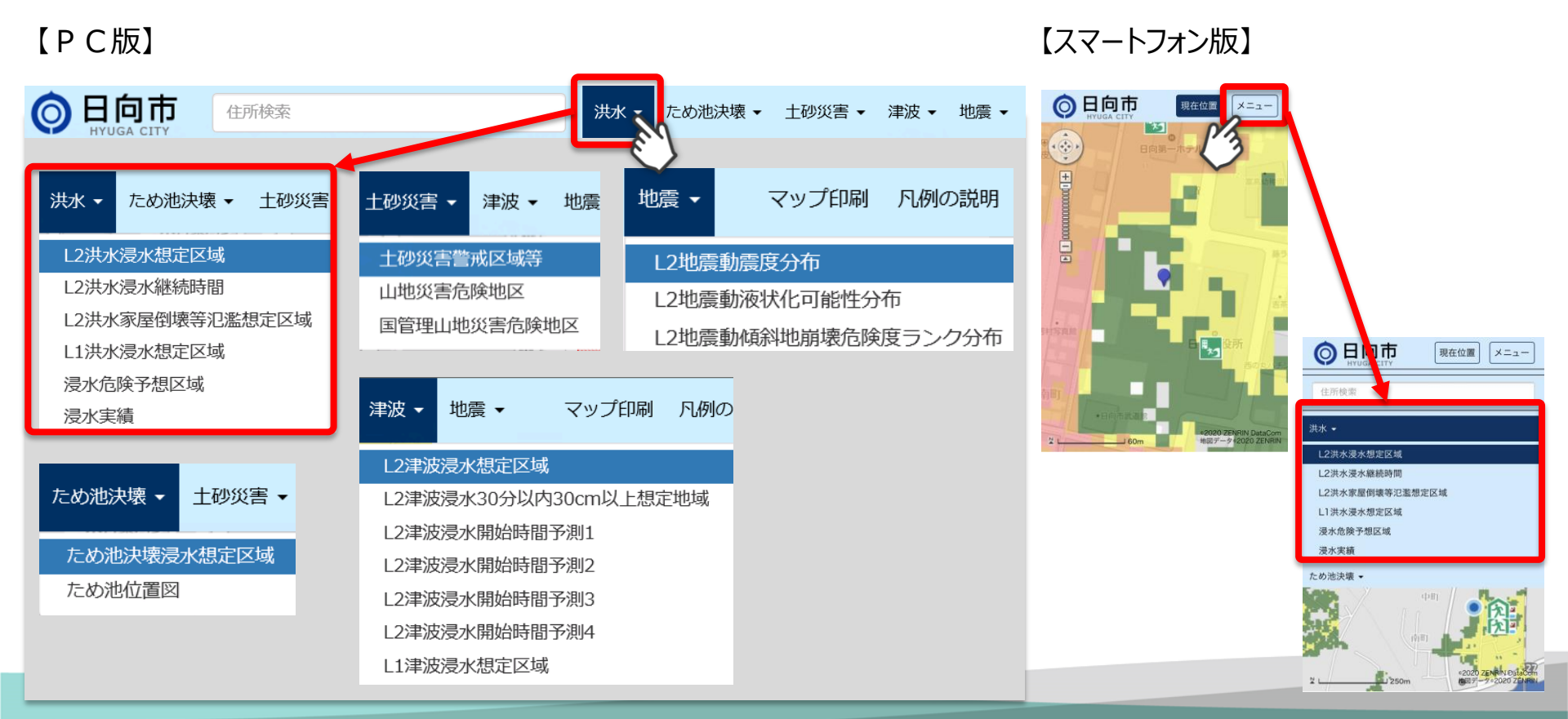

#### C HYUGA City. ZENRIN CO., LTD. All Rights Reserved.

### 手順3-3:地図画面上の操作方法

【地図画面】マウスのスクロールを上に回すとマウスの位置を中心として地図画面の拡大、 下に回すと縮小することができます。マウスの左ボタンをクリックしたまま動かすと 地図画面の表示位置を移動することができます。

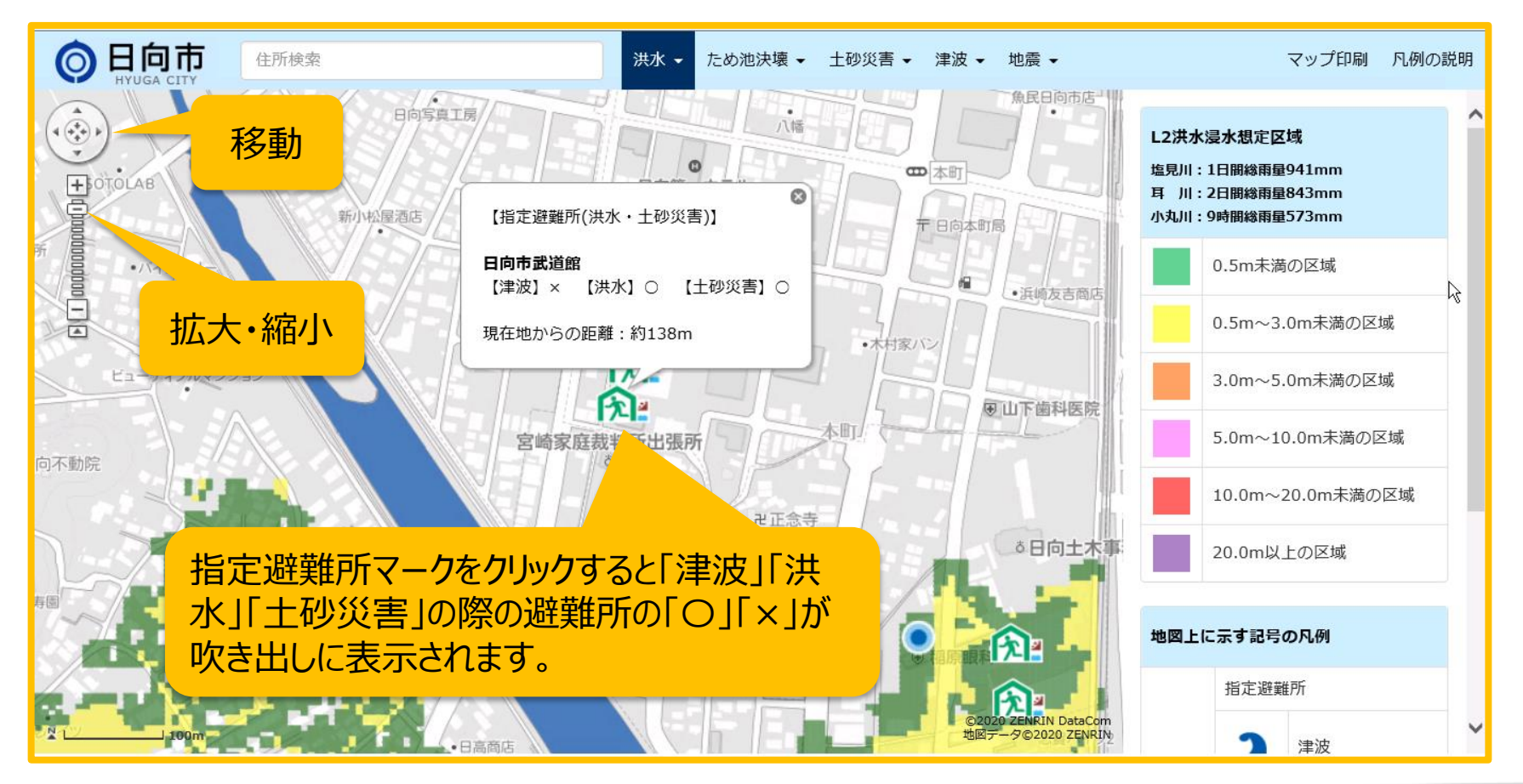

## 手順3-4:スマートフォンのGPS機能を使った位置情報の取得

スマートフォンにて日向市Web版防災ハザードマップを利用した場合、 最初の中心位置は利用者の現在位置となります。

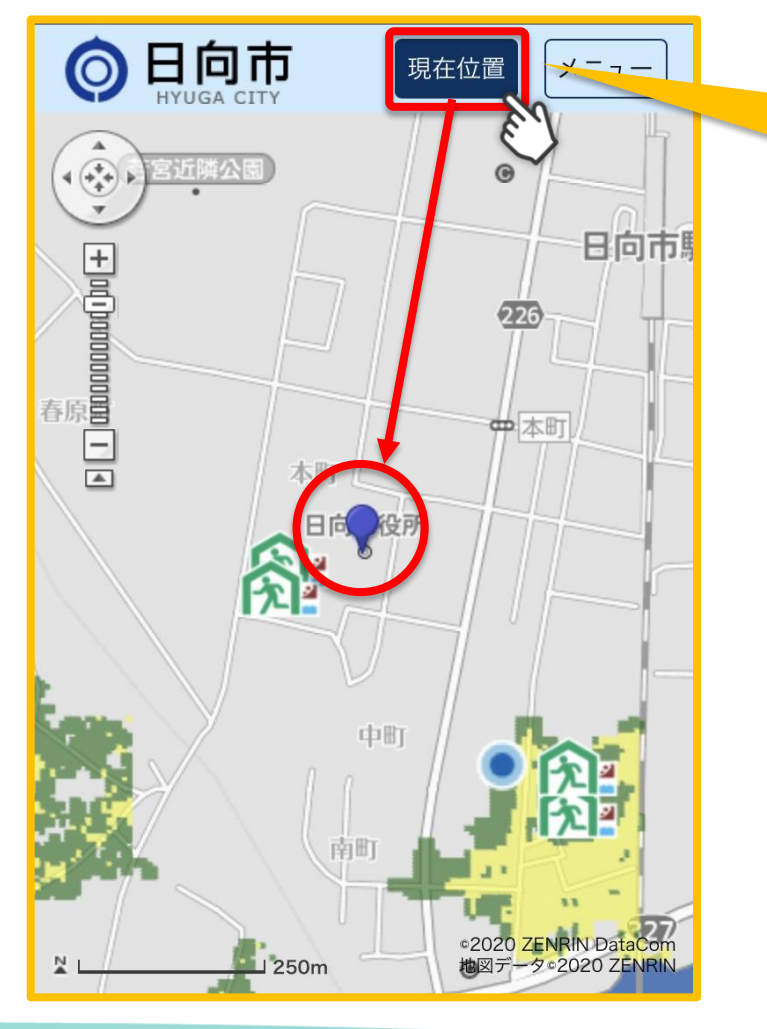

GPS機能を使用すれば現在地を捕捉し、利用 者の周辺情報(最寄の避難所など)を確認で きます。

 ◆「現在位置」ボタンを選択して現在地を 補足するためには、お使いのスマートフォン の「プライバシー設定」で使用するブラウザに 対して位置情報サービスを「オン」に設定す る必要があります。
◆また、日向市WEB版防災ハザードマップ のアドレスの先頭が「http://www.」となっ ている場合は、「https://www.」として再 度アクセスし直してください。

手順4-1:凡例の見方

地図画面上に表示されている避難所マークや災害区域の説明を記載しております。 ※災害種別ごとに表示される内容が異なります。

※『凡例の説明』ボタンをクリックすることで別画面に大きく表示できます。

【PC版】

【スマートフォン版】

【凡例内容】

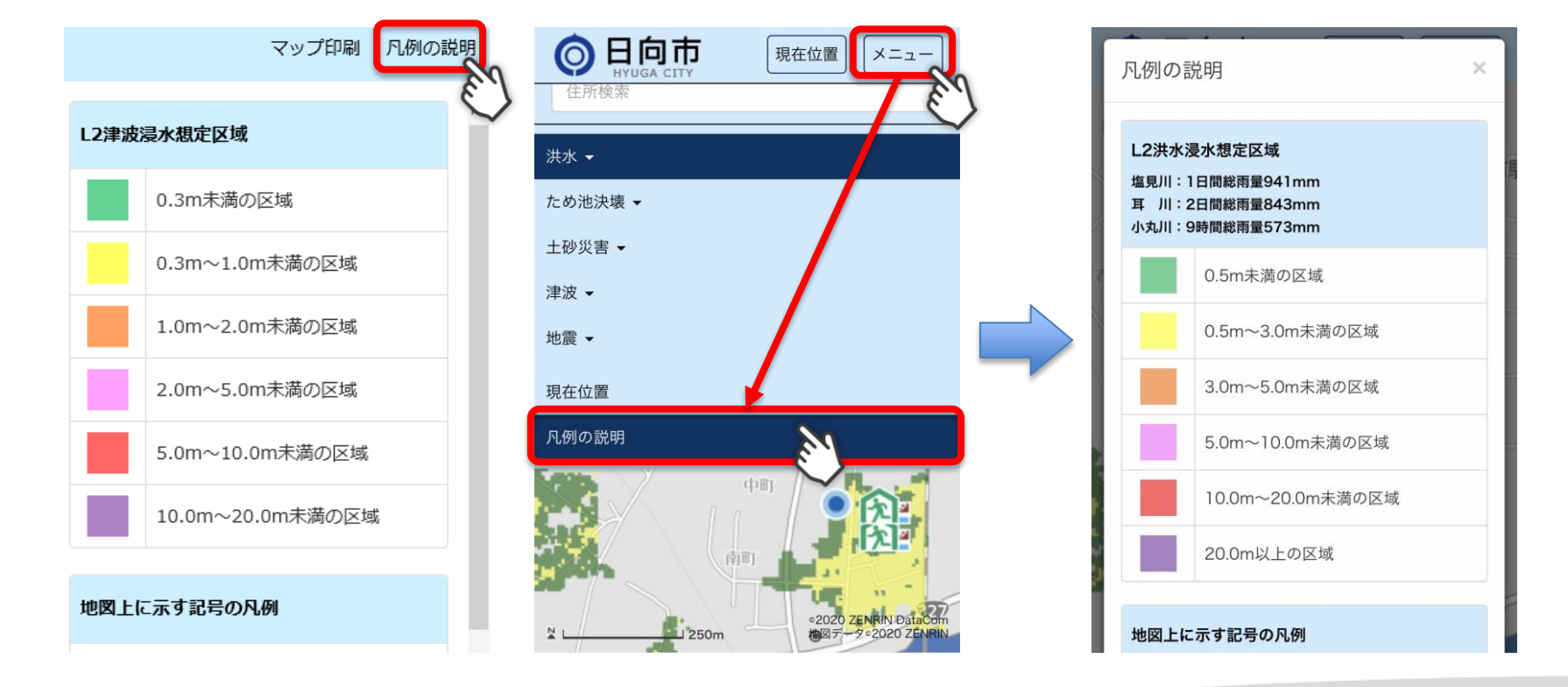

## 手順4-2:凡例について(指定避難所等)

### 災害種別により、表示される凡例が変わります。

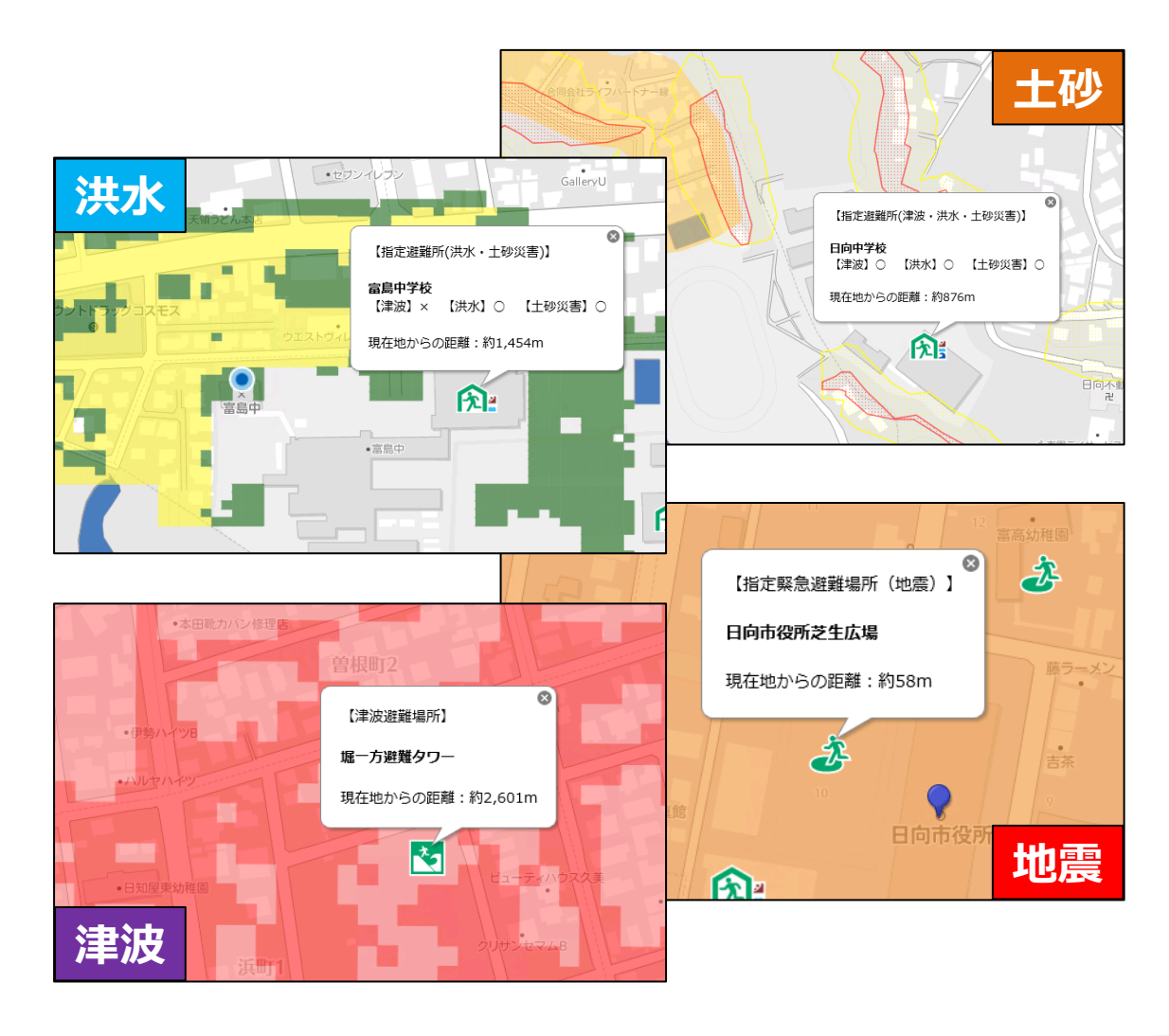

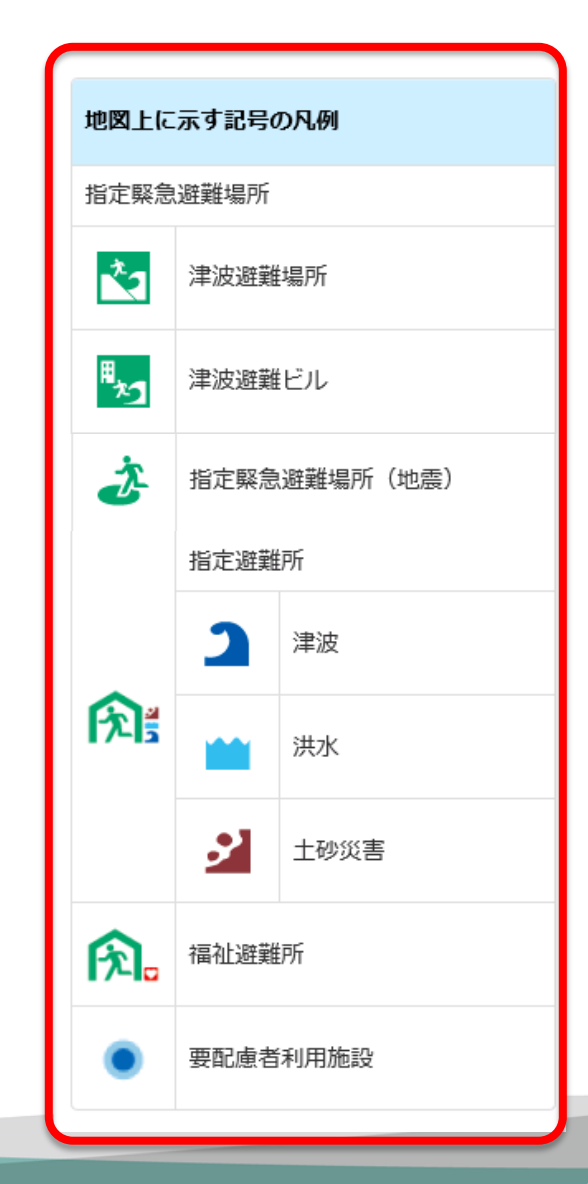

© HYUGA City. ZENRIN CO., LTD. All Rights Reserved.

# 手順5-1:マップ印刷機能(PC版のみ)

### 【マップ印刷】画面に表示している地図を印刷するだけではなく、

自宅や職場等、任意の地点からハザードマップを作成することができます。

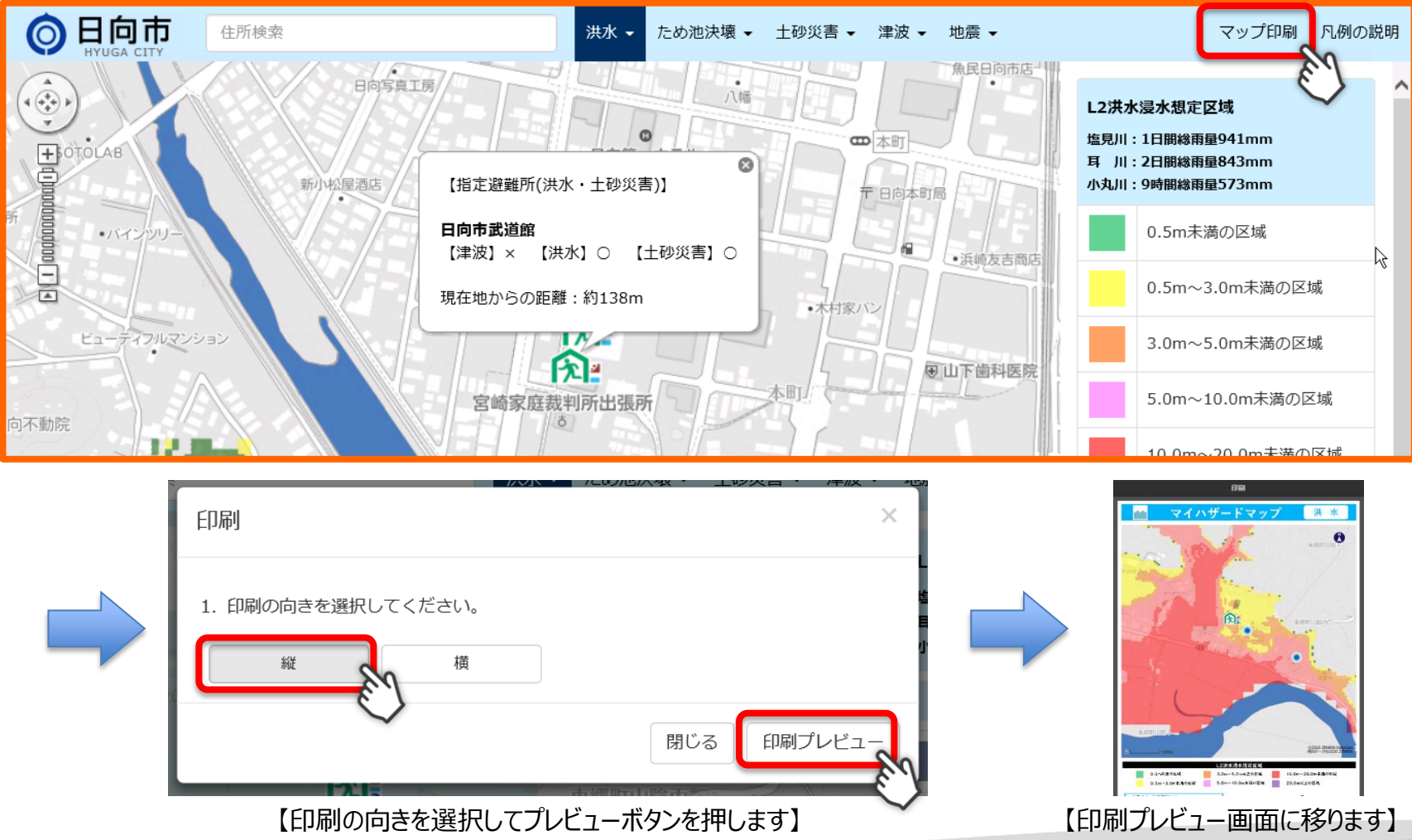

手順 5-2:マップ印刷機能(PC版のみ)

【印刷機能】は、災害種別に合わせて1種類を選択することができます。

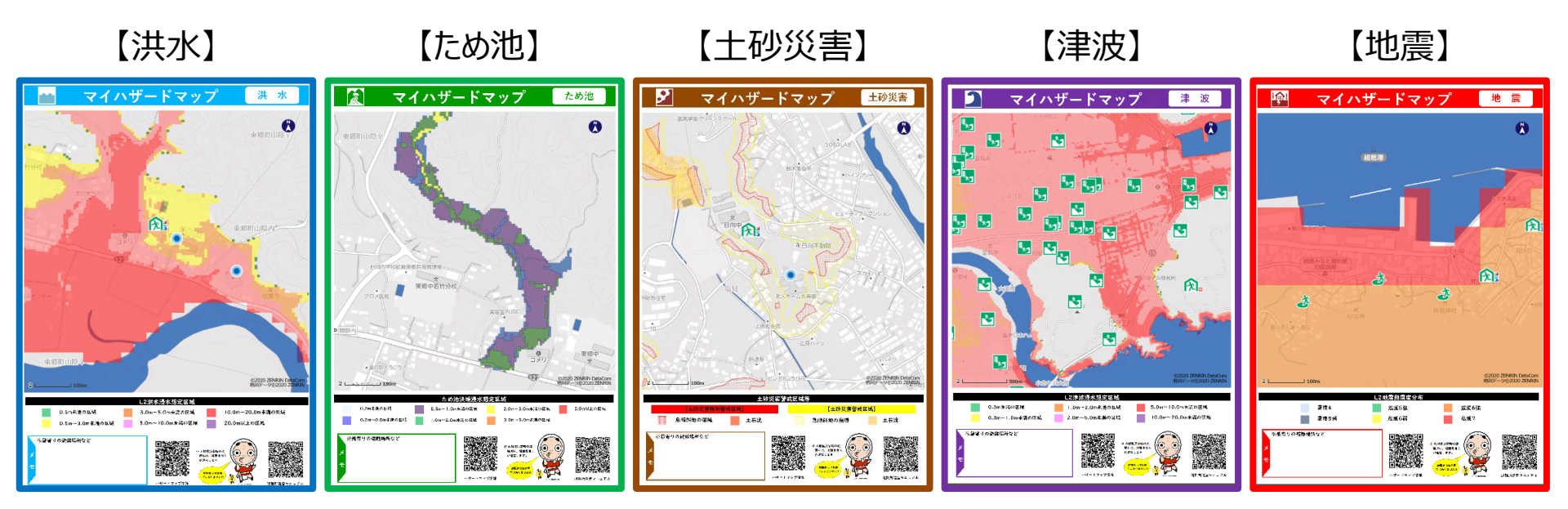

※上記は印刷(縦)ですが、印刷(横)も同様です。

## 手順5-3:マップ印刷機能(PC版のみ)

### 印刷プレビュー画面上の地図について

- ◆ 地図画面上でマウスの左ボタンをクリックしたまま動かすことで位置が移動します。
- ◆ スクロールボタンで表示範囲の拡大や縮小が可能です。

⇒地図画面へ戻らずに印刷したい地図を変更することができます。

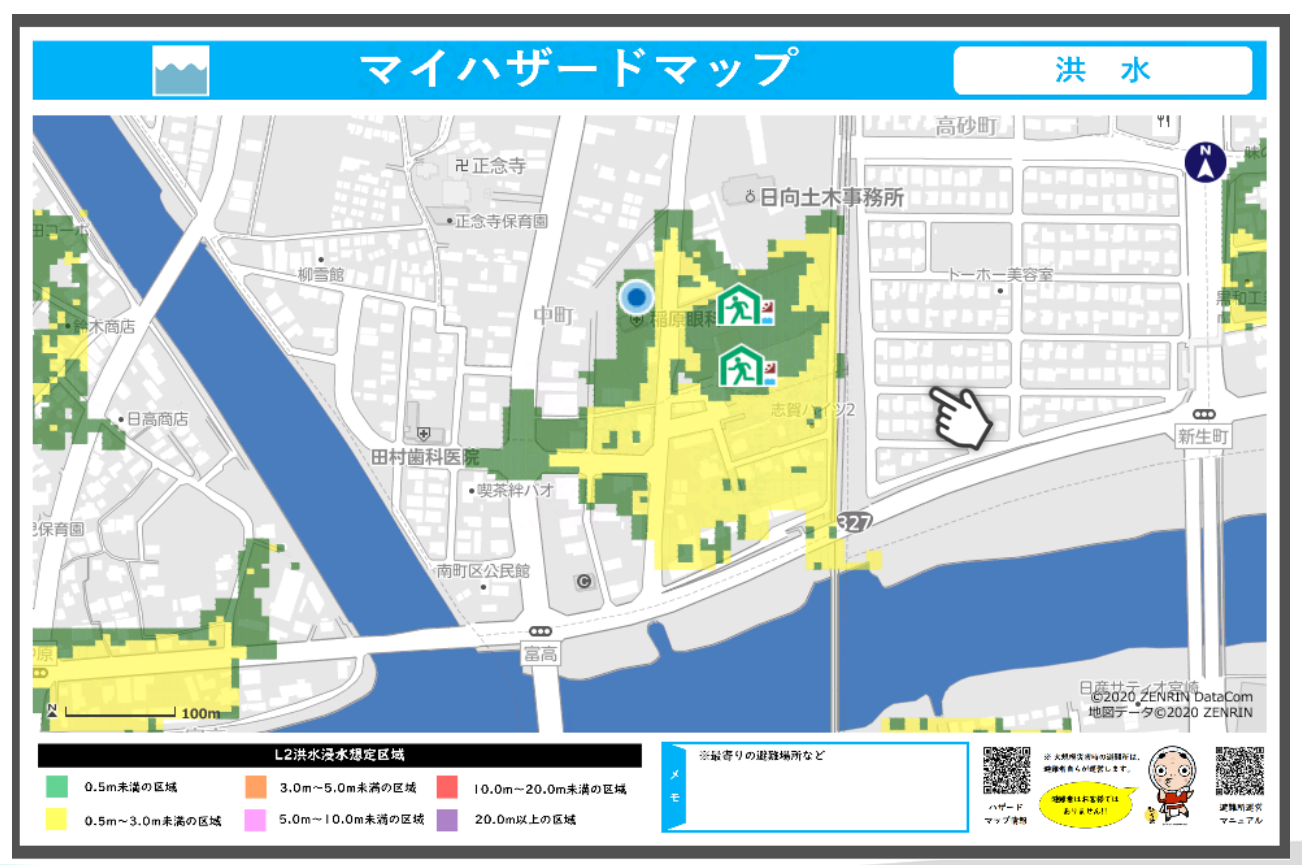

## 手順5-4:マップ印刷機能(PC版のみ)

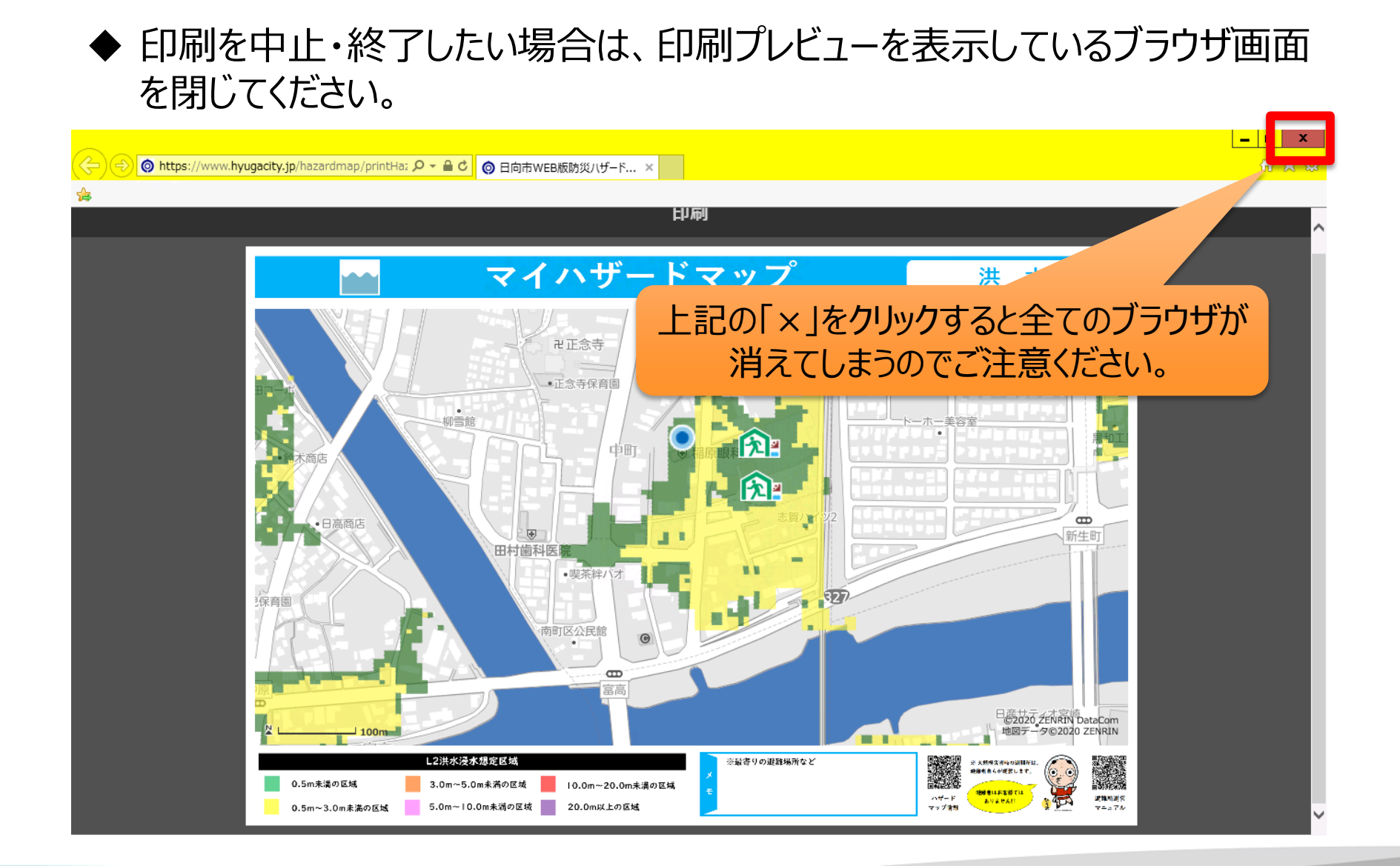